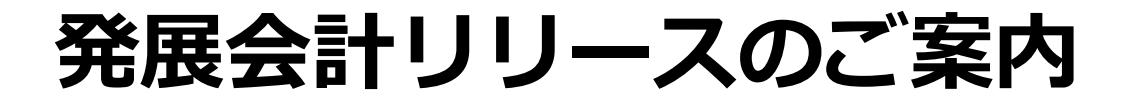

# 2025年4月17日

日本ビズアップ株式会社

#### 内容

## 年度計画で売上計画機能(数量×単価)が追加されます。月次経営計画登録画面からF2/F3/F4を押下して月次詳細計画登録画面を開くと「売上計画(数量×単価)」のボタンが表示されます。

| 先上計画(詳細)         人牛醤(計画)(詳細)         借入送承計画         売上書         日月         日月         1                                                                                                    |                   | 会計年間 | 寶:2024年1月-   | -12月  |       |         |         |       |        |        |        |        |        |       |       |
|----------------------------------------------------------------------------------------------------|-------------------|------|--------------|-------|-------|---------|---------|-------|--------|--------|--------|--------|--------|-------|-------|
| 商品名         道理合計         1月座         2月座         3月座         4月席         5月座         6月座         7月座         9月座         10月座         11月座         12月座           商品1         並更         21.195         1.050         1,330         1,355         1,540         1.575         1,760         1,785         1.980         1.995         2.200         2.205         2.44           高昇料益量         (%)         15,759         735         924         955         1.078         1.102         1.232         1.249         1.386         1.995         2.200         2.205         2.44           月井<益重         70 %         60 %         70 %         60 %         70 %         60 %         70 %         60 %         70 %         60 %         70 %         60 %         70 %         60 %         70 %         60 %         70 %         60 %         70 %         60 %         70 %         60 %         70 %         60 %         70 %         60 %         70 %         60 %         70 %         60 %         70 %         60 %         70 %         60 %         70 %         60 %         70 %         60 %         70 %         60 %         70 %         70 %         70 %         70 %         70 %         <                                                                                                    | 売上計画(詳細)          | 入件資計 | <b>浙(詳細)</b> | 借入返済  | 計画    | 赤上計画(数) | 東京市(白)ご |       |        |        |        |        |        | (     | 単位:千円 |
| 日本         21,195         1,050         1,320         1,365         1,540         1,575         1,760         1,785         1,980         1,995         2,200         2,205         2,44           日井北益         15,759         735         924         955         1,078         1,102         1,232         1,249         1,386         1,396         1,540         1,984         2,10           日井北益         70 %         70 %         69 %         70 %         69 %         70 %         69 %         70 %         69 %         70 %         69 %         70 %         69 %         70 %         69 %         70 %         69 %         70 %         69 %         70 %         69 %         70 %         69 %         70 %         69 %         70 %         69 %         70 %         69 %         70 %         69 %         70 %         69 %         70 %         69 %         70 %         69 %         70 %         69 %         70 %         70 %         70 %         70 %         70 %         70 %         70 %         70 %         70 %         70 %         70 %         70 %         70 %         70 %         70 %         70 %         70 %         70 %         70 %         70 %         80 %         80 % <th>商品名<br/>18月1</th> <th>Ω.E.</th> <th>建年合計</th> <th>188</th> <th>2月間</th> <th>消度</th> <th>458</th> <th>5月度</th> <th>6月厘</th> <th>7月庫</th> <th>明度</th> <th>9月度</th> <th>10月度</th> <th>11月度</th> <th>12月間</th>                                                                                                    | 商品名<br>18月1       | Ω.E. | 建年合計         | 188   | 2月間   | 消度      | 458     | 5月度   | 6月厘    | 7月庫    | 明度     | 9月度    | 10月度   | 11月度  | 12月間  |
| 日本:当年(36) 日本:日本(36) 日本:日本(36) | 記言                |      | 21,195       | 1,050 | 1,320 | 1,365   | 1,540   | 1,575 | 1,760  | 1,785  | 1,980  | 1,995  | 2,200  | 2,205 | 2,42  |
| 日井井道平 (%) 内の 100 100 100 100 100 100 100 100 100 10                                                                                                    | 8界和首              |      | 15,759       | 735   | 924   | 955     | 1,078   | 1,102 | 1,232  | 1,249  | 1,386  | 1,396  | 1,540  | 1,984 | 2,17  |
| 開き (例)1971012131415161718192021第二202021第二202021第二202021第二202021112202021112202021112202021112205,2805,4606,1606,3007,0407,5608,3608,4009,2409,24010,11115202020214,3584,9285,0405,6326,0466,6886,7207,3927,3927,3928,00115111111111111111111111111111111111111111111111111111111111111111111111111111111111111111111111111111111111111111111111111111111111111111111111111111111111111111111111111111111111111111111111111111111<                                                                                                    | 8界利益率(%)          |      | 74 96        | 70 96 | 70.96 | 69.96   | 70 %    | 69 %  | 70.%   | 69 %   | 70-%   | 69.96  | 70 %   | 89 %  | 90 9  |
| 注意         決型           注意         87,360         4,200         5,280         5,460         6,300         7,040         7,560         8,360         8,400         9,240         9,240         10,1           精神描述         69,888         3,360         4,224         4,368         4,928         5,040         5,632         6,048         6,688         6,720         7,392         7,392         8,0           第外計述 (%)         80 %         80 %         80 %         80 %         80 %         80 %         80 %         80 %         80 %         80 %         80 %         80 %         80 %         80 %         80 %         80 %         80 %         80 %         80 %         80 %         80 %         80 %         80 %         80 %         80 %         80 %         80 %         80 %         80 %         80 %         80 %         80 %         80 %         80 %         80 %         80 %         80 %         80 %         80 %         80 %         80 %         80 %         80 %         80 %         80 %         80 %         80 %         80 %         80 %         80 %         80 %         80 %         80 %         80 %         80 %         80 %         70 %         70 %         70 % </td <td>教堂 (何)</td> <td></td> <td>197</td> <td>10</td> <td>12</td> <td>13</td> <td>14</td> <td>15</td> <td>16</td> <td>17</td> <td>18</td> <td>19</td> <td>- 20</td> <td>21</td> <td>2</td>                                                                                                    | 教堂 (何)            |      | 197          | 10    | 12    | 13      | 14      | 15    | 16     | 17     | 18     | 19     | - 20   | 21    | 2     |
| 注意         87,360         4,200         5,280         5,460         6,160         6,300         7,040         7,560         8,360         8,400         9,240         9,240         10,11           第月注意         69,888         3,360         4,224         4,368         4,928         5,040         5,632         6,048         6,688         6,720         7,392         7,392         8,0           第月注意         69,888         3,360         4,224         4,368         4,928         5,040         5,632         6,048         6,688         6,720         7,392         7,392         8,0           第月         80 %         80 %         80 %         80 %         80 %         80 %         80 %         80 %         80 %         80 %         80 %         80 %         80 %         80 %         80 %         80 %         80 %         80 %         80 %         80 %         80 %         80 %         80 %         80 %         80 %         80 %         80 %         80 %         80 %         80 %         80 %         80 %         80 %         80 %         80 %         80 %         80 %         80 %         80 %         80 %         80 %         80 %         80 %         80 %         80 %                                                                                                    | 6品2               | 突更   |              | . 75  |       |         |         |       |        |        |        |        |        |       |       |
| 時料益 (%) 69,888 3,360 4,224 4,368 4,928 5,040 5,632 6,048 6,688 6,720 7,392 7,392 8,0 8件料益 (%) 80% 80% 80% 80% 80% 80% 80% 80% 80% 80%                                                                                                    | 先上海               |      | 87,360       | 4,200 | 5,280 | 5,460   | 6,160   | 6,300 | 7,040  | 7,560  | 8,360  | 8,400  | 9,240  | 9,240 | 10,12 |
| 時外1日本(%6) 80 % 80 % 80 % 80 % 80 % 80 % 80 % 80 %                                                                                                    | <b>長寿利益</b>       |      | 69,888       | 3,360 | 4,224 | 4,368   | 4,928   | 5,040 | 5,632  | 6,048  | 6,688  | 6,720  | 7,392  | 7,392 | 8,09  |
| She (個) 812 40 48 52 56 60 64 72 76 80 84 88           新加速         新加速         新加速         第二         第二         第二         第二         第二         第二         第二         第二         第二         第四         第四         第四         第四         第二         第四         第四         第四         第四         第四         第四         第四         第四         第四         第四         第四         第四         第四         第四         第四         第回         第回 <td><b>祖界利益</b>集(96)</td> <td></td> <td>80 %</td> <td>80 %</td> <td>80 %</td> <td>80 %</td> <td>80 %</td> <td>80.96</td> <td>80 %</td> <td>80.96</td> <td>80 %</td> <td>80 %</td> <td>80 %</td> <td>80 %</td> <td>80 9</td>                                                                                                    | <b>祖界利益</b> 集(96) |      | 80 %         | 80 %  | 80 %  | 80 %    | 80 %    | 80.96 | 80 %   | 80.96  | 80 %   | 80 %   | 80 %   | 80 %  | 80 9  |
| Alia 変更     CL菜     CL菜     CL     CL菜     CL菜     CL     CL    | 教量(個)             |      | 812          | 40    | 48    | 52      | 56      | 60    | .64    | 72     | 76     | 80     | 84     | 88    | 9     |
| た上篇<br>目野 手注<br>目野 手注<br>第107,745 6,300 7,920 8,190 9,240 9,450 10,500 10,710 11,880 11,970 13,200 3,969 4,3<br>目野 手注<br>75,421 4,410 5,544 5,733 6,468 6,615 7,392 7,497 8,316 8,379 9,240 2,778 3,0<br>日野 手注<br>第1,060 100 100 100 100 100 100 100 100 100                                                                                                    | 1月23              | 室更   |              |       |       |         |         |       |        |        |        |        |        |       |       |
| EFFEE         75,421         4,410         5,544         5,733         6,468         6,615         7,392         7,497         8,316         8,379         9,240         2,778         3,0           EFFEE         70 %         70 %         70 %         70 %         70 %         70 %         70 %         70 %         70 %         70 %         70 %         60 %         69         69         69         69         8         8         60 %         69         69         69         69         69         69         69         69         69         69         69         69         69         69         69         69         69         69         69         69         69         69         69         69         69         69         69         69         69         69         69         69         69         69         69         69         69         69         69         69         69         69         69         69         69         69         69         69         69         69         69         69         69         69         69         69         69         69         69         69         69         69         69                                                                                                    | 先上高               |      | 107,745      | 6,300 | 7,920 | 8,190   | 9,240   | 9,450 | 10,560 | 10,710 | 11,880 | 11,970 | 13,200 | 3,969 | 4,35  |
| 201%         701%         70%         70%         70%         70%         70%         70%         69%         69%         69%         69%         69%         69%         69%         69%         69%         69%         69%         69%         69%         69%         69%         69%         69%         69%         69%         69%         69%         69%         69%         69%         69%         69%         69%         69%         69%         69%         69%         69%         69%         69%         69%         69%         69%         69%         69%         69%         69%         69%         69%         69%         69%         69%         69%         69%         69%         69%         69%         69%         69%         69%         69%         69%         69%         69%         69%         69%         69%         69%         69%         69%         69%         69%         69%         69%         69%         69%         69%         69%         69%         69%         69%         69%         69%         69%         69%         69%         69%         69%         69%         69%         69%         69%         69%         69%         69% </td <td>日本利益</td> <td></td> <td>75,421</td> <td>4,410</td> <td>5,544</td> <td>5,733</td> <td>6,468</td> <td>6,615</td> <td>7,392</td> <td>7,497</td> <td>8,316</td> <td>8,379</td> <td>9,240</td> <td>2,778</td> <td>3,04</td>                                                                                                    | 日本利益              |      | 75,421       | 4,410 | 5,544 | 5,733   | 6,468   | 6,615 | 7,392  | 7,497  | 8,316  | 8,379  | 9,240  | 2,778 | 3,04  |
|                                                                                                    | 3許利益率(96)         |      | 70 %         | 70 %  | 70 %  | 70 %    | 70 %    | 70 %  | 70.96  | 70.%   | 70 %   | 70 %   | 70 %   | 69 %  | 69 9  |
|                                                                                                    | 002 (1947)        |      | 1,000        | 100   | 100   | 100     | 100     | 100   | 100    | 100    | 100    | . 100  | 100    | 0E    | 3     |
|                                                                                                    | F1 FZ             |      |              |       |       |         | 75      | F7    | R. 1   | F8     |        |        |        |       | F     |

#### 内容

#### 売上計画(数量×単価)でF2追加を押下すると、売上計画(数量×単価)作成ダイヤログ画面が表示されます。 ダイヤログ画面で商品名、売上科目/補助、仕入科目、各月の単価と数量、調整率と仕入率を入力します。

| 売上計画(                          | 数量×単価)作         | ₣成           |                            |        |         |                                     |                                 |              |       |          |       |       | >     |      |  |
|--------------------------------|-----------------|--------------|----------------------------|--------|---------|-------------------------------------|---------------------------------|--------------|-------|----------|-------|-------|-------|------|--|
| 商品名                            | 発展会計3           |              | 売上科目                       | /補助 売上 | 高       | ł                                   | 期科目1                            |              | 仕入科   | 住入科目 住入高 |       |       |       |      |  |
|                                |                 | 通年合計         | 1月度                        | 2月度    | 3月度     | 4月度                                 | 5月度                             | 6月度          | 7月度   | 8月度      | 9月度   | 10月度  | 11月度  | 12月度 |  |
| 単価                             | (千円)            | -            | 10                         | 10     | 10      | 10                                  | 10                              | 10           | 10    | 10       | 10    | 10    | 10    | 1    |  |
| 数 1                            | 란 (個)<br>変 (0() | 1,530        | 100                        | 105    | 110     | 115                                 | 120                             | 125          | 130   | 135      | 140   | 145   | 150   | 15   |  |
| 調登<br>売上金                      | ≄ (%)<br>額 (千円) | 15,300       | 1.000                      | 1.050  | 1.100 % | 1,150                               | 1.200                           | 1.250        | 1.300 | 1.350    | 1,400 | 1.450 | 1.500 | 1.55 |  |
| 仕入                             | 率 (%)           | 30 %         | 30 %                       | 30 %   | 30 %    | 30 %                                | 30 %                            | 30 %         | 30    |          |       |       |       |      |  |
| 仕入金                            | 額 (千円)          | 4,590        | 300                        | 315    | 330     | 345                                 | 360                             | 375          | 390   | 405      | 420   | 435   | 450   | 46   |  |
|                                |                 |              |                            |        | ł       | F12                                 | F1<br>ヘルプ                       |              |       |          |       |       |       |      |  |
| <b>名</b> :商品の<br><b>科目</b> :売_ | D名称等を<br>L金額を月  | 入力(必<br>次経営計 | 》須入力)<br>十画画面 <sup>-</sup> | で反映す   | 「る売上    | 単価: 各月の単価を入力<br>数量: 各月の数量を入力        |                                 |              |       |          |       |       |       |      |  |
| を                              | 入力(必須           | 入力)          |                            |        |         | 調整率: 各月の売上金額の調整率を入力                 |                                 |              |       |          |       |       |       |      |  |
| <b>甫助</b> :予算                  | 拿実績一覧           | 表(※後)        | 述)で実績                      | 責・予算   | を取得     | (デフォルトは100%)                        |                                 |              |       |          |       |       |       |      |  |
| 補助                             | カ科目があ           | れば入力         | 」(任意)                      | 入力)    |         |                                     | <b>売上金額</b> :単価・数量・調整率から自動計算される |              |       |          |       |       |       |      |  |
| <b>科目</b> :仕2                  | <b>人金額を月</b>    | 次経営計         | 画画面                        | で反映す   | 「る仕入    | 、科目                                 | 仕入                              | <b>率</b> :各月 | の売上   | 金額に対     | 対する仕  | 入率を   | 入力    |      |  |
| を                              | 入力(必須           | 入力)          |                            |        |         |                                     |                                 | (デ           | フォルト  | ~は0%)    |       |       |       |      |  |
|                                |                 |              |                            |        |         | 」<br><b>仕入金額</b> :売上金額・仕入率から自動計算される |                                 |              |       |          |       |       |       |      |  |

#### 内容

限界利益率(%)

数量 (個)

70 %

1.530

70 %

100

70 %

105

70 %

110

売上計画(数量×単価)作成ダイヤログ画面から各項目を設定してF8確定を押下すると月次詳細計画に売上 計画(数量×単価)が追加されます。ダイヤログ画面の入力内容を基に、売上高、限界利益、限界利益率、 数量が計算・表示されます。追加した項目は、「変更」ボタンから参照・変更・削除ができます。

| ± L =     |                |               |           |         |          |              |            |       |           |       |       |       |         | ~      |       |
|-----------|----------------|---------------|-----------|---------|----------|--------------|------------|-------|-----------|-------|-------|-------|---------|--------|-------|
| 元上百       | ⊤凹(奴里×中Ⅲ)      | ΎF <i>P</i> X |           |         |          |              |            |       |           |       |       |       |         | ~      | •     |
| 商品        | 名 発展会計3        |               | 売上科目      | 目/補助 売上 | 高        | 1            | 浦助科目1      |       | 仕入利       | 4目    | 仕入高   |       |         |        |       |
|           |                | 通年合計          | 1月度       | 2月度     | 3月度      | 4月度          | 5月度        | 6月度   | 7月度       | 8月度   | 9月度   | 10月度  | 11月度    | 12月度   |       |
|           | 単価(千円)         | -             | 10        | 10      | 10       | 10           | 10         | 10    | 10        | 10    | ) 10  | 1     | 0 10    | 10     |       |
|           | 数量(個)          | 1,530         | 100       | 105     | 110      | 115          | 120        | 125   | 130       | 135   | i 140 | 14    | 5 150   | 155    | 5     |
|           | 調整率 (%)        | -             | 100 %     | 100 %   | 100 %    | 100 %        | 100 %      | 100 % | 100 %     | 100 % | 100 % | 100 % | 6 100 % | 100 %  |       |
| 5         | 売上金額(千円)       | 15,300        | 1,000     | 1,050   | 1,100    | 1,150        | 1,200      | 1,250 | 1,300     | 1,350 | 1,400 | 1,45  | 0 1,500 | 1,550  | 2 変更  |
|           | 仕入率(%)         | -             | 30 %      | 30 %    | 30 %     | 30 %         | 30 %       | 30 %  | 30 %      | 30 %  | 30 %  | 30 %  | 6 30 %  | 30 %   |       |
| f         | 仕入金額 (千円)      | 4,590         | 300       | 315     | 330      | 345          | 360        | 375   | 390       | 405   | i 420 | 43    | 5 450   | 465    | 5     |
|           |                |               |           |         | F8<br>確定 | F12<br>キャンセル | F6<br>ル 削除 | È ^   | F1<br>リレプ |       |       |       |         |        |       |
|           | 月次詳細           | 細計画登          | 録         |         |          |              |            |       |           |       |       |       |         |        |       |
|           | 2024年度         | (税込) 会        | 計年度:2024年 | 1月~12月  |          |              |            |       |           |       |       |       |         |        |       |
|           | 売上計画(詳編        | 町) 人作         | 井費計画(詳細)  | 借入返     | 1済計画     | 売上計画(都       | 数量×単価)     |       |           |       |       |       |         | (単位    | 立:千円) |
|           | 商品名            | 4             | 通年合計      | 1月度     | 2月度      | 3月度          | 4月度        | 5月度   | 6月度       | 7月度   | 8月度   | 9月度   | 10月度 :  | 11月度 1 | 12月度  |
|           | 発展会計3          | 1             |           | 1.000   | 1.050    | 1.400        | 1.150      | 1.000 | 1.050     | 1.000 | 1.050 | 1 400 | 1.450   | 1.500  | 1.550 |
| <b>F8</b> | □ 元上尚<br>四田 利米 |               | 15,30     | 1,000   | 1,050    | 1,100        | 1,150      | 1,200 | 1,250     | 1,300 | 1,350 | 1,400 | 1,450   | 1,500  | 1,550 |
| 確定        | ካድሪጉጥበመታ       |               | 10,71     | /00     | /30      | //0          | 805        | 840   | 8/5       | 910   | 945   | 980   | 1,015   | 1,050  | 1,085 |

70 %

115

70 %

120

70 %

125

70 %

130

70 %

135

70 %

140

70 %

145

70 %

150

70 %

155

内容

## 月次詳細計画から売上計画(数量×単価)を追加してF8登録を実行すると、月次経営計画に計画が反映されます。月次経営計画からF8登録を実行することで、追加した売上計画(数量×単価)が登録されます。

| CI MANUTA                                                                                                    |                                                                                                    |                                                                                                    |                                                                                                    |                      |                           |                              |                      |                     |             |             |                         |             |             |                       |            |
|----------------------------------------------------------------------------------------------------|----------------------------------------------------------------------------------------------------|----------------------------------------------------------------------------------------------------|----------------------------------------------------------------------------------------------------|----------------------|---------------------------|------------------------------|----------------------|---------------------|-------------|-------------|-------------------------|-------------|-------------|-----------------------|------------|
| ] 次 經 2                                                                                                    | 雪計圖                                                                                                    | 豆球                                                                                                    |                                                                                                    |                      |                           |                              |                      |                     |             |             |                         |             |             |                       |            |
| 2024年度                                                                                                    | (肥达)                                                                                                    | 会计年度                                                                                                    | 2024年1月~                                                                                                    | -12月                 |                           |                              |                      |                     |             |             |                         |             |             |                       |            |
| 調査計算                                                                                                    |                                                                                                    | 黄儀計画                                                                                                    |                                                                                                    | 費金計畫                 |                           |                              |                      |                     |             |             |                         | 全ての料画を      | 表示する        | (                     | ⊯位:千円)     |
| 相目名                                                                                                    | 时间经分                                                                                                    | 年度                                                                                                    | 建华合封                                                                                                    | 1月度                  | 2月度                       | 1月度                          | (相應)                 | 5月度                 | 6月度         | 7月度         | 8月度                     | 9月度         | 10月度        | 11月度                  | 12月度       |
| - E                                                                                                    | 1938                                                                                                    | 附相                                                                                                    | 109,068                                                                                                    | 2,200                | 2,900                     | 3,300                        | 3,300                | 3,050               | 3,050       | 3,667       | 3,667                   | 2,667       | 3,267       | 39,000                | 39,000     |
| 2.F3                                                                                                    | 47.94                                                                                                    | 当期                                                                                                    | 15,300                                                                                                    | 1,000                | 1,050                     | 1,100                        | 1,150                | 1,200               | 1,250       | 1,300       | 1,350                   | 1,400       | 1,450       | 1,500                 | 1,550      |
| 专上海1                                                                                                    |                                                                                                    | 前規                                                                                                    | 109,068                                                                                                    | 2,200                | 2,900                     | 3,300                        | 3,300                | 3,050               | 3,050       | 3,667       | 3,667                   | 2,667       | 3,267       | 39,000                | 39,000     |
|                                                                                                    |                                                                                                    | 日期                                                                                                    | 15,300                                                                                                    | 1,000                | 1,050                     | 1,100                        | 1,150                | 1,200               | 1,250       | 1,300       | 1,350                   | 1,400       | 1,450       | 1,500                 | 1,550      |
| 合原語                                                                                                    | III                                                                                                    | Mar                                                                                                    | 0                                                                                                    | 0                    | 0                         | 0                            | 0                    | 0                   | 0           | 0           | 0                       | 0           | 0           | 0                     | 0          |
|                                                                                                    |                                                                                                    | 前期                                                                                                    | 16.162                                                                                                    | 660                  | 270                       | 880                          | 880                  | 270                 | 770         | 1.008       | 1.008                   | 1.008       | 1,008       | 3,700                 | 3,700      |
| 入開                                                                                                    | 詳細                                                                                                    | 当期                                                                                                    | 4,590                                                                                                    | 300                  | 315                       | 330                          | 345                  | 360                 | 375         | 390         | 405                     | 420         | 435         | 450                   | 465        |
|                                                                                                    | Contraction of the                                                                                                    | RUNG                                                                                                    | 8.000                                                                                                    |                      | 0                         | 0                            | 0                    | 0                   | 0           | 0           | 0                       | 0           | 0           | 4 800                 |            |
|                                                                                                    | OCCUPATION OF                                                                                                    | 111792                                                                                                    | 0,000                                                                                                    |                      |                           |                              |                      | 1.000               |             |             | M)                      | . M.c.      | - M         | 4,000                 | 4,000      |
| 2700111.A.M                                                                                                    | 的制作口目和                                                                                                    | 当期                                                                                                    | 8,000                                                                                                    |                      |                           |                              |                      |                     |             |             |                         |             |             |                       | 4,000      |
| 売上原借]                                                                                                    | RIANCER                                                                                                    | 当期                                                                                                    | 8,000<br>24,162                                                                                                    | 売上                   | 計画(                       | 数量×.                         | 単価)ら                 | ブイヤロ                | ]グで         | 安定した        | を売上                     | 科目と         | 仕入科         | 目に、                   | それそ        |
| 20位任人叫<br>売上原碼]                                                                                                  | 前期初期                                                                                                    | 新期                                                                                                    | 8,000<br>24,162<br>12,590                                                                                            | 売上                   | 計画(                       | 数量×                          | 単価)ら                 | ブイヤロ                | ]グで言        | 没定した        | と売上                     | 科目と         | 仕入科         | 目に、                   | それそ        |
| の仙住入場<br>売上原価]<br>(売上時利益)                                                                                        | RIANCIES                                                                                                    | 前期                                                                                                    | 8,000<br>24,162<br>12,590<br>84,906<br>2,210                                                                         | 売上<br>と仕             | 計画(<br>入金額                | 数量×<br>動が反明                  | 単価)タ<br>央される         | ブイヤ□<br>ます。         | ]グで言        | 没定した        | と売上                     | 科目と         | 仕入科         | 1目に、                  | それそ        |
| の加止入場<br>売上原備]<br>(売上総利益)                                                                                        | RINATOR                                                                                                    | 前期                                                                                                    | 8,000<br>24,162<br>12,590<br>84,906<br>2,710                                                                         | 売上と仕                 | 計画(<br>入金額                | 数量×.                         | 単価)タ<br>快される         | ブイヤロ<br>ます。         | コグで言        | 没定した        | た売上                     | 科目と         | 仕入科         | 目に、                   | それそ        |
| 2011日大編<br>売上原価]<br>(売上線利益)<br>料手当                                                                               | RINARDER<br>MINEFEIER                                                                                                    | 当期<br>前期<br>当期<br>前期<br>当期                                                                                                    | 8,000<br>24,162<br>12,590<br>84,906<br>2,710<br>13,156<br>13,156                                                     | 売上<br>と仕<br>また       | 計画(<br>う<br>入金額<br>、 1 つ  | 数量×<br>類が反明<br>のの科問          | 単価)タ<br>快されま<br>目に対( | ッイヤ□<br>ます。<br>して複ぎ | ]グで言<br>数の売 | 役定し7<br>上計画 | た売上                     | 科目と         | 仕入科         | 目に、                   | それそ        |
| の加止入場<br>売上原価)<br>売上総利益)<br>料子当                                                                                  | RIANCIER<br>RIANCIER                                                                                                    | 当期<br>前期<br>当期<br>前期<br>前期<br>出期<br>相相                                                                                                    | 8,000<br>24,162<br>12,590<br>84,906<br>2,710<br>13,156<br>13,156<br>350                                              | 売上<br>と仕<br>また       | 計画(<br>入金額<br>、1こ         | 数量×<br>類が反明<br>のの科問          | 単価)タ<br>快されま<br>目に対し | ブイヤロ<br>ます。<br>して複調 | ]グで言<br>数の売 | 没定し7<br>上計画 | た売上に                    | 科目と         | 仕入科<br>こいる場 | 目に、                   | それそ<br>その台 |
| の加圧入場 売上原価) (売上総利益) (売上総利益) (売上総利益) (売上総利益)                                                                      | HINNELSER<br>HINNELSER<br>HINNELSER                                                                                               | 当期<br>前期<br>当期<br>前期<br>当期<br>前期<br>当期                                                                                                    | 8,000<br>24,162<br>12,590<br>84,906<br>2,710<br>13,156<br>13,156<br>350<br>350                                       | 売上<br>と仕<br>また<br>が表 | 計画(<br>入金額<br>、1こ<br>示され  | 数量×-<br>類が反明<br>Dの科E<br>Lます。 | 単価)タ<br>快される<br>目に対し | ブイヤロ<br>ます。<br>して複調 | ]グで言<br>数の売 | 安定し7<br>上計画 | た売上                     | 科目と         | 仕入科<br>こいる場 | 目に、                   | それそ<br>その台 |
| の相注入場<br>売上原価)<br>売上原価)<br>応上移利益)<br>料子当<br>貫交通費<br>造示外数                                                         |                                                                                                    | <ul> <li>当期</li> <li>新期</li> <li>当期</li> <li>前期</li> <li>当期</li> <li>前期</li> <li>当期</li> <li>前期</li> <li>当期</li> <li>前期</li> </ul>                                                                                                    | 8,000<br>24,162<br>12,590<br>84,906<br>2,710<br>13,156<br>13,156<br>350<br>350<br>350<br>350<br>562                  | 売上<br>と仕<br>また<br>が表 | 計画(<br>入金額<br>、 1こ<br>示され | 数量×<br>類が反明<br>Dの科E<br>Lます。  | 単価)タ<br>快されま<br>目に対し | ダイヤ□<br>ます。<br>して複評 | ]グで言<br>数の売 | 设定し7<br>上計画 | た売上                     | 科目と         | 仕入科         | 目に、                   | それそ<br>その音 |
| の相注入場<br>売上原価)<br>売上稼補益)<br>終于当<br>資交通費<br>道元於費                                                                  | #1467048           #1467048           #1467048           #1467048           #1467048           #1467048           #1467048        | 비해<br>실제<br><b>위책</b><br><b>의책</b><br><b>위책</b><br><b>의책</b><br>치차<br>비해<br>비해<br>비해<br>비해<br>비해<br>비해<br>비해<br>비해<br>비해<br>비해                                                                                                    | 8,000<br>24,162<br>12,590<br>84,906<br>2,710<br>13,156<br>13,156<br>350<br>350<br>350<br>562<br>562                  | 売上<br>と仕<br>また<br>が表 | 計画(<br>入金額<br>、1こ<br>示され  | 数量×<br>類が反明<br>のの科E<br>1ます。  | 単価)タ<br>快されま<br>目に対し | ブイヤロ<br>ます。<br>して複調 | 」グで言<br>数の売 | 安定し7<br>上計画 | た売上 <sup>;</sup><br>が追加 | 科目と         | 仕入科<br>こいる場 | 目に、<br>  目に、<br>  合は、 | それそ<br>その台 |
| の相任人兩<br>売上原価]<br>(売上総利益)<br>(売上総利益)<br>(売上総利益)<br>(売上総利益)<br>(売上総利益)<br>(売上総利益)<br>(売上総利益)<br>(売上総利益)<br>(売上原価) | #13850183           #13850183           #13850183           #13850183           #13850183           #13850183           #13850183 | 11.144<br>원제<br>(11.144<br>원제<br>(11.144<br>)<br>(11.144<br>)<br>(11.144<br>)<br>(11.144<br>)<br>(11.144)<br>(11.144)<br>(11. | 8,000<br>24,162<br>12,590<br>84,906<br>2,710<br>13,156<br>13,156<br>13,156<br>350<br>250<br>562<br>562<br>562<br>450 | 売上<br>と仕<br>また<br>が表 | 計画(<br>入金閣<br>、1つ<br>示され  | 数量×<br>類が反明<br>のの科E<br>います。  | 単価)タ<br>快されま<br>目に対し | ブイヤロ<br>ます。<br>して複調 | 」グで記<br>数の売 | 安定し7<br>上計画 | た売上 <sup>;</sup><br>が追加 | 科目と<br>Iされて | 仕入科<br>こいる場 | 目に、<br>  合は、          | それそ<br>その台 |

内容

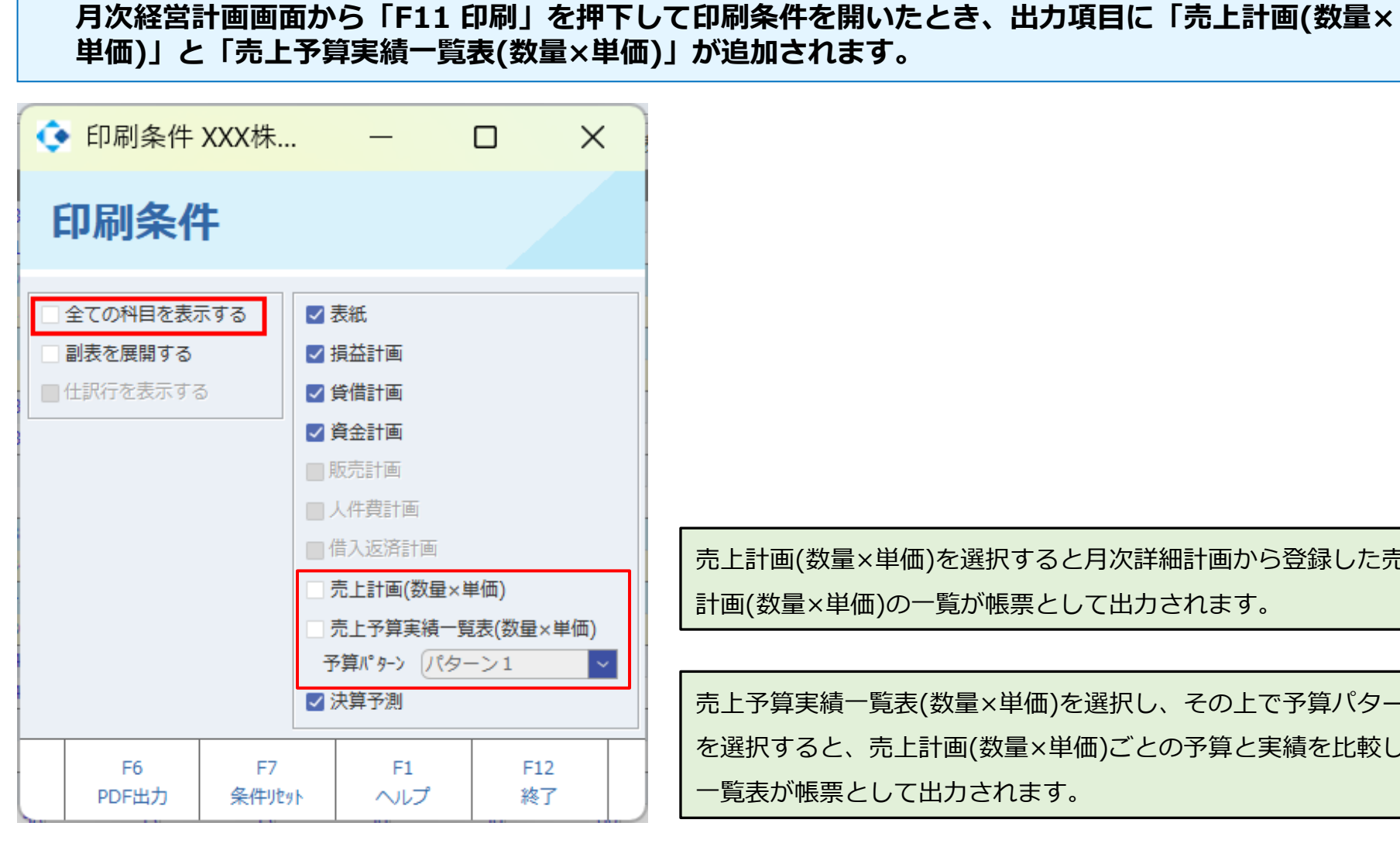

売上計画(数量×単価)を選択すると月次詳細計画から登録した売上 計画(数量×単価)の一覧が帳票として出力されます。

売上予算実績一覧表(数量×単価)を選択し、その上で予算パターン を選択すると、売上計画(数量×単価)ごとの予算と実績を比較した 一覧表が帳票として出力されます。

#### 内容

#### 売上計画(数量×単価)の帳票には、月次詳細計画画面の売上計画(数量×単価)で追加した売上計画(数量× 単価)の一覧が表示されます。

| XXX株式会社          |        |       |       | 月次請   | (細計画) | 売上計画  | 町(数量× | 道価))    |       |       | 出力    | 日:2025年       | F04月15日           |
|------------------|--------|-------|-------|-------|-------|-------|-------|---------|-------|-------|-------|---------------|-------------------|
| 年度計画             |        |       |       |       |       |       |       | 1 1-177 |       |       | 20240 | 中01月~29<br>(星 | 024年12月<br>4位:千円) |
| 商品名              | 通年合計   | 1月    | 2月    | 3月    | 49    | (3月)  | 6月    | 7月      | 8月    | 9.8   | 10月   | 11月           | 12月               |
| 商品 1             |        |       |       |       |       |       |       |         |       |       |       |               | _                 |
| 先上高              | 15,300 | 1,000 | 1,050 | 1,100 | 1,150 | 1,200 | 1,250 | 1,300   | 1,350 | 1,400 | 1,450 | 1,500         | 1,550             |
| 戰界利益             | 9,180  | 600   | 630   | 660   | 690   | 720   | 750   | 790     | 810   | 840   | 870   | 900           | 930               |
| <b>股界利益率(</b> %) | 60 %   | 60 %  | 60.%  | 60 %  | 60.%  | 60 %  | 60 %  | 60.96   | 60.16 | 60 %  | 60.%  | 60.94         | 50 %              |
| 数量 (例)           | 1,530  | 100   | 105   | 110   | 115   | 120   | 125   | 130     | 135   | 140   | 145   | 150           | 155               |
| 商品 2             |        |       |       |       |       |       |       |         |       |       |       |               |                   |
| 売上高              | 24,000 | 2,000 | Z,000 | 2,000 | 2,000 | 2,000 | 2,000 | 2,000   | 2,000 | 2,000 | 2,000 | 2,000         | 2,000             |
| <b>职外利益</b>      | 12,000 | 1,000 | 1,000 | 1,000 | 1,000 | 1,000 | 1,000 | 1,000   | 1,000 | 1,000 | 1,000 | 1,000         | 1,000             |
| <b>熙穿利旋半(%)</b>  | 50.%   | 50 %  | 50.%  | 50 %  | 50.96 | 50.%  | 50.%  | 50.99   | 50 %  | 50.%  | 50 %  | 59.%          | 50 %              |
| 数量 (個)           | 2,400  | 200   | 200   | 200   | 200   | 200   | 200   | 290     | 200   | 200   | 200   | 200           | 200               |

月次詳細計画画面と同様に、 各売上計画の商品名と売上 高、限界利益、限界利益率、 数量が出力されます。

内容

#### 売上予算実績一覧表の帳票には、売上計画(数量×単価)ごとの予算実績が出力されます。

XXX株式会社

that extended many

売上予算実績一覧表(売上計画(数量×単価))

出力日:2025年04月15日

2024年01月 ~ 2024年12月

| 商品名  |               | 通年合計    | 1月     | 2月     | 3月     | 4月     | 5月     | 6月     | 7月     | 8月     | 9月     | 10月    | 11月    | 12月    | 実績累計          |
|------|---------------|---------|--------|--------|--------|--------|--------|--------|--------|--------|--------|--------|--------|--------|---------------|
| 5    | 前期            | 24,402  | 900    | 1,800  | 2,200  | 2,200  | 1,950  | 1,950  | 2,567  | 2,567  | 1,567  | 2,167  | 1,467  | 3,067  | Sec. II. cost |
|      | 予算            | 11,820  | 600    | 720    | 780    | 840    | 900    | 960    | 1,020  | 1,880  | 1,140  | 1,200  | 1,260  | 1,320  | L             |
|      | 362400,031100 | 15,300  | 1,000  | 1,050  | 1,100  | 1,150  | 1,200  | 1,250  | 1,300  | 1,350  | 1,400  | 1,450  | 1,500  | 1,550  |               |
| 作品 1 | <b>達成年</b>    | 129,4%  | 166.7% | 145.8% | 141.0% | 136.9% | 133.3% | 130.2% | 127.5% | 125.0% | 122.8% | 120.8% | 119.0% | 117.4% |               |
|      | 25.80         | 3,480   | 400    | -330   | 320    | 310    | .300   | 290    | 280    | 270    | 260    | 250    | 240    | 230    |               |
|      | 前開北           | 62,7%   | 111.1% | 58.3%  | 50.0%  | 52.3%  | 61.5%  | 64,1%  | 50.6%  | 52.6%  | 89.3%  | 66.9%  | 102.2% | 50.5%  |               |
|      | 被抱差異          | -9,102  | 100    | -750   | -1,100 | -1,050 | -750   | -700   | -1,267 | -1,217 | -367   | -717   | 33     | -1,517 |               |
|      | 前期            | 37,302  | 1,700  | 2,900  | 3,300  | 3,300  | 3,050  | 3,050  | 3,667  | 3,667  | 2,667  | 3,267  | 2,567  | 4,167  | 6 - 5         |
|      | 下切            | 19,700  | 1,000  | 1,200  | 1,300  | 1,400  | 1,500  | 1,600  | 1,700  | 1,800  | 1,900  | 2,000  | 2,100  | 2,200  | 211.8011.54   |
|      | 実績/計画         | 24,000  | 2,000  | 2,000  | 2,000  | 2,000  | 2,000  | 2,000  | 2,000  | 2,000  | 2,000  | 2,000  | 2,000  | 2,000  | S             |
| 務品 2 | 違成率           | 121.8%  | 200.0% | 166,7% | 153.8% | 142,9% | 133.3% | 125,0% | 117.6% | 111.1% | 105,3% | 100.0% | 95,2%  | 90,9%  |               |
|      | 2:10          | 4,300   | 1,000  | 800    | 700    | 600    | 500    | 400    | 300    | 200    | 100    | 0      | -100   | -200   |               |
|      | 前期比           | 64.3%   | 117,6% | 69.0%  | 60.6%  | 60.6%  | 65.6%  | 65.6%  | 54,5%  | 54,5%  | 75.0%  | 61.2%  | 77,9%  | 48.0%  |               |
|      | 前用於风          | -13,302 | 300    | -900   | -1,300 | -1,300 | -1,050 | -1,050 | -1,667 | -1,667 | -667   | -1.267 | -567   | -2,167 |               |

前期:売上科目/補助と部門に対応する、前期の実績から取得

予算:印刷条件画面で選択した予算パターンのうち、売上科目/補助と部門

に対応する予算金額から取得

実績/計画: 実績は売上科目/補助と部門に対応する今期実績から取得

計画は売上計画(数量×単価)の売上金額から取得

達成率:実績/計画÷予算×100 で算出

差額:実績/計画-予算で算出

前期比:実績/計画÷前期×100 で算出

前期差異:実績/計画-前期で算出

通年合計:通年の合計値を出力 実績累計:実績期間の累計を出力。実績期間 の設定がない場合は0となります。